Everything monogrammed! It's the new millennium and everything around us is monogrammed. From Hats to diapers, we see monogramming everywhere. This is the time to show off your style. Make sure your customer who is looking into their own business sees a wide sampling of things that can be done. The secrets to successful creative monograms are shown in this class. Learn hooping techniques for a variety of items such as cuffs, pockets, collars, bags, baby items, doggie items and the list goes on. For placement ideas, a magazine such as "Stitches" is a valuable resource.

### Beautiful Decorative Alphabet Patterns are built in.

- 1. Touch and select desired letter.
- 2. Select size by touching key.
- 3. To add more letters select the MERGE key and touch MB to add letters as desired.

SEWING

4. When all letters are added, select and

## There are 13 built-in character fonts with many capabilities.

- 5. Touch AAA and select ABC ABC. Touch or for more selections.
- Select the desired tab to get upper case, lower case, numbers and accent characters
  ABC abc 0~98?!
  ÄÅä
- 7. If the lettering is small and difficult to read, touch
- 8. The spacing between the lettering can be made wider or narrower by selecting spacing
  - 1. increases the character spacing
  - 2. Decreases the character spacing
  - 3. Selects the standard character spacing
  - 4. Specifies the thread be trimmed between characters
  - 5. Moves the pattern in the direction of arrow selected
  - 6. Closes the screen

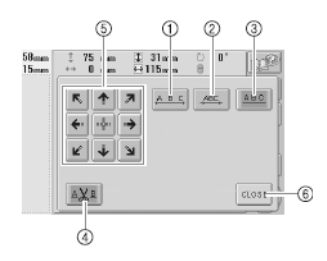

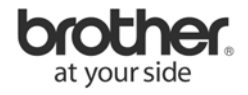

## **Trimming thread between characters**

1. Touch  $\square X^{\mathbb{B}}$  once to set this feature (the icon will be highlighted)

#### **Multi-colored** text

- 1. Touch once to set this feature.
- 2. Touch  $\bigcirc$ ,  $\bigcirc$  or  $\bigcirc$  + to select threads that are to be changed.
- 3. Select desired colors for each letter, making sure to touch selection.

# Change the text arrangement of characters to a horizontal line, on a slant or on an arc.

1. Type in a word, select

## 2. Touch

- Arranges the text on a straight line
- ② Arranges the text on a slanted line
- ③ Arranges the text on the outside of a wide curve
- Arranges the text on the outside of a sharp curve
- ③ Arranges the text on the inside of a wide curve
- ③ Arranges the text on the inside of a sharp curve ⑦ If touched after selecting a text arrangement on a curve, each touch of this key increases the bend of the curve (makes it more curved).
- (a) If touched after selecting a text arrangement on a curve, each touch of this key decreases the bend of the curve (makes it flatter).
- (a) Moves the pattern in the direction of the arrow on the key
- ① Touch this key to close this screen.

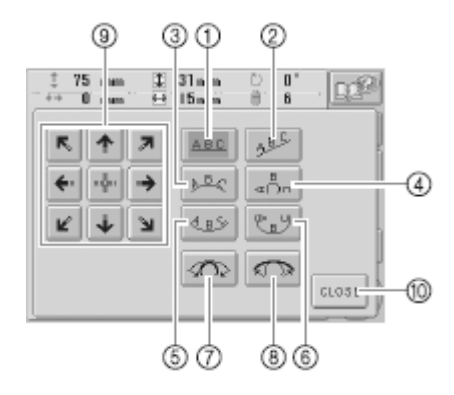

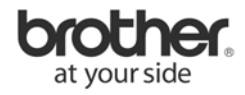

## Soccer Shirt Logo

#### **Supplies**

PR620 Brother Sports Card #SA340 White soccer t-shirt Tear away stabilizer Brother threads: 001, 214, 307, 507, 513 and 900

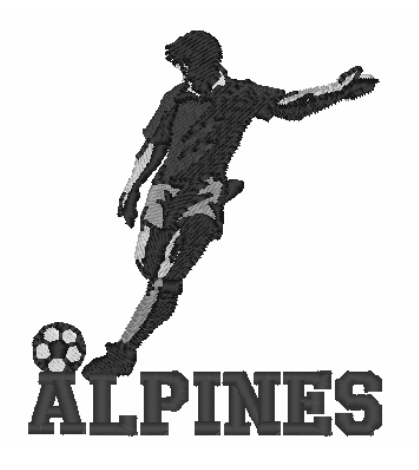

EDIT

#### Program Design on PR-620

- 1. Insert card no. 40 into the card slot on the PR600, select design 8 (soccer guy) and touch SET.
- 2. Select merge, AA&-, ABC
- 3. Type in the letter A, change the size to and continue with the rest of the word: LPINES
- 4. Touch and use the key to move the lettering to 49.0 mm.
- 5. Touch
- 6. Change color of lettering to 507 by selecting
- 7. Center design by touching and sewing

#### Embroider

- 1. Hoop T-shirt with tear away stabilizer on the back (of shirt) into hoop specified by PR620
- 2. Thread machine with appropriate thread as described on machine
- 3. Stitch design

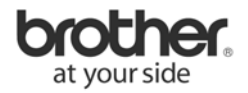

## **Embroidered Logo on Towels**

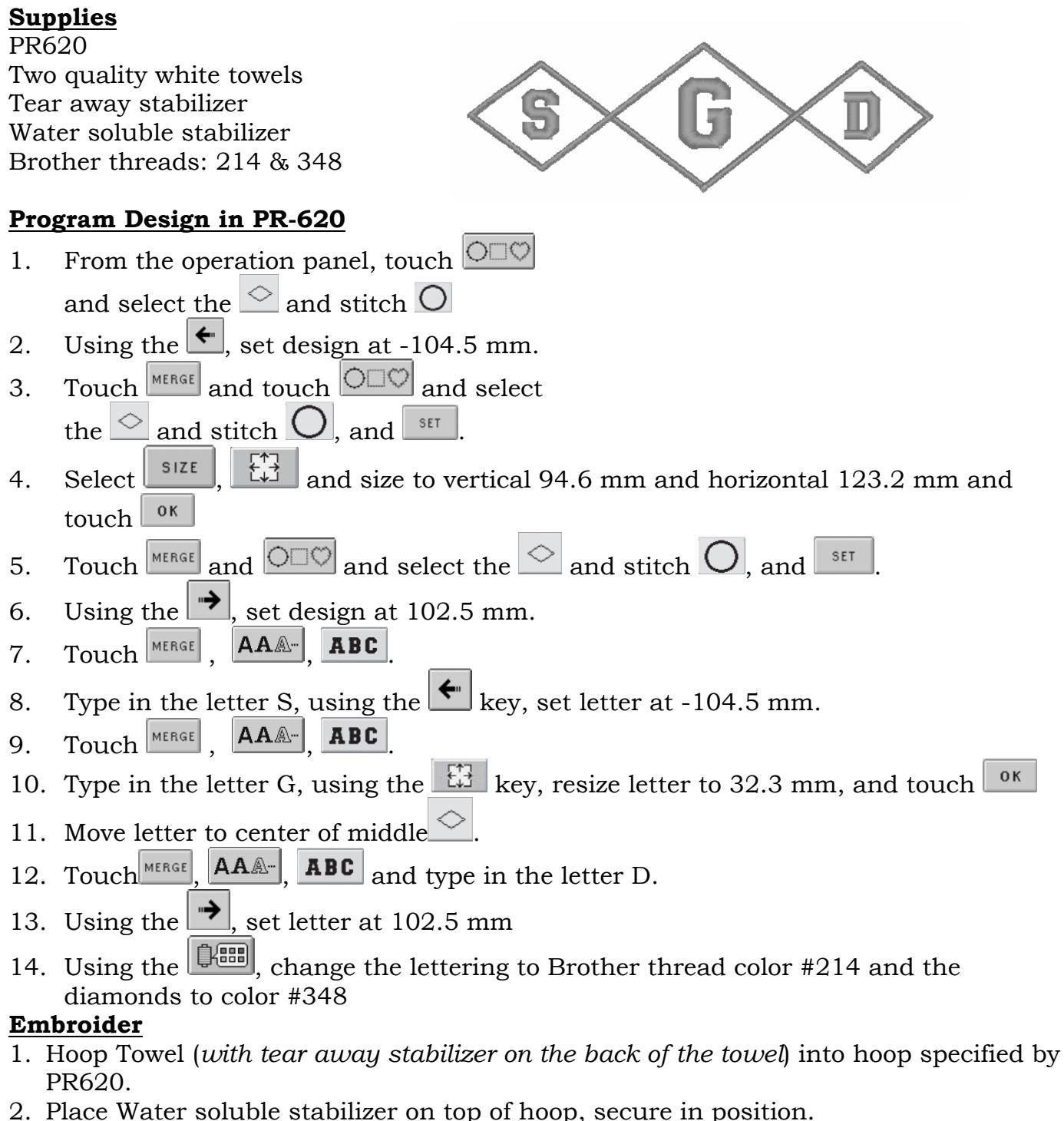

- 3. Thread machine with appropriate thread as described on machine
- 4. Stitch design

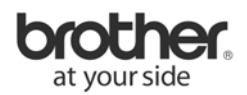